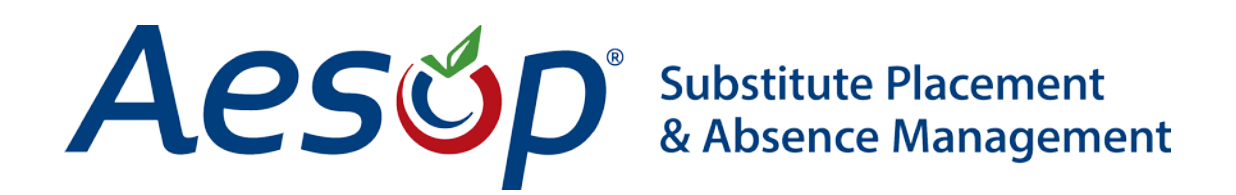

Web Navigator User Manual

**Employee Settings** 

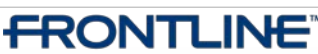

•TECHNOLOGIES • January - ©2013 Frontline Technologies, Inc. Confidential - Information in this document should not be distributed unless explicitly authorized.

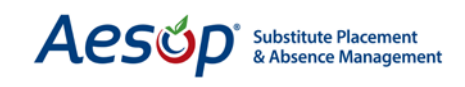

#### **Employee Settings Overview**

The Employee Settings enable you to add new employees, modify existing ones, edit an employee's personal information and permissions, modify the Employee's preferred substitute list, manage Employee Types, and more.

#### **Employee Types**

| Master Data     | Abser | nce/Vacancy               | Reference Data                      | Sec  | urity           | Repo                                                                | rts         |  |  |
|-----------------|-------|---------------------------|-------------------------------------|------|-----------------|---------------------------------------------------------------------|-------------|--|--|
| R A             |       | **                        | Employee Types                      |      | À               | 5                                                                   |             |  |  |
| CREATE VACANCY  | ABSE  | NCE MODIFY D              | Absence Reason                      |      | CHOOL           | FIND E                                                              | MPLO        |  |  |
| asses Loca      | Use   | r Groups                  | Vacancy Reason                      |      |                 |                                                                     |             |  |  |
| /Vacancy Chart  |       |                           | Skille                              |      |                 | Profile                                                             | [My         |  |  |
|                 | # 1   | leed                      | Skiis                               |      |                 | Name                                                                | Eric        |  |  |
| sences/Vacancie | s Ful | fillment                  | Budget Codes                        |      |                 | Sc                                                                  |             |  |  |
|                 | 1     |                           | Dev. Octor                          |      | -               | User 118<br>ID                                                      |             |  |  |
|                 | 2     |                           | Pay Codes                           |      |                 | Email                                                               | aoin        |  |  |
|                 | 3     |                           | Accounting Codes                    | 5    |                 | Profile [My<br>Name Eric<br>Sch<br>User 118<br>ID goir<br>Level Sup |             |  |  |
|                 | 1     |                           | Allocation Groups                   | ;    |                 |                                                                     |             |  |  |
| on Alerts       |       |                           |                                     |      |                 |                                                                     |             |  |  |
|                 |       | Message                   | Distribution Lists                  |      |                 |                                                                     |             |  |  |
|                 |       | Please set<br>school. Cli | Ethnicity<br>CK <u>nere to derm</u> | e da | end o<br>tes fo | lates,<br>or you                                                    | and<br>r sc |  |  |

If you are adding an employee, you will first need to choose the employee type. An employee type is a broad classification for employees. Employee Types are important because they allow you to designate certain groups of employees. This is helpful when setting up the district calendar and absence approval among other things.

You can find Employee Types by going to the main menu bar and selecting **Reference Data** > **Employee Types**.

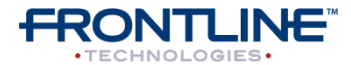

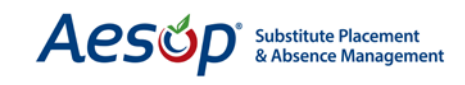

#### **Creating a New Employee Type**

Click the 🕂 icon to add a new record.

|    | 1           | 2             | 3           | Er 4 vee Types                     |                               | 6                       | 7                        | 8             |   |
|----|-------------|---------------|-------------|------------------------------------|-------------------------------|-------------------------|--------------------------|---------------|---|
|    | Description | Shift Types   | External ID | Internal Data Analysis<br>Category | Enforce<br>Absence<br>Reasons | Deduct<br>Break<br>Time | Balance Tracking<br>Type | Rounding Rule |   |
| +  |             | Use Default 💌 |             |                                    | V                             | Default 💌               | Track Balances By Day 💌  | No Rounding   | ٣ |
| ∥書 | Aide        | Hourly        | Aide        | <b></b>                            |                               | Default 👻               | Track Balances By Day 💌  | No Rounding   | ¥ |
| ∥書 | Janitor     | Use Default 💌 |             | Facilities Staff                   |                               | Default -               | Track Balances By Day 💌  | No Rounding   | ٣ |
| ∥書 | Nurse       | Use Default 💌 |             | Nursing Staff                      |                               | Default -               | Track Balances By Day 💌  | No Rounding   | Ŧ |

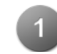

Enter a Description of the employee's job.

Select a Shift Type for the employee: either Full/Half Day, Full Day Only, Hourly, or Both.

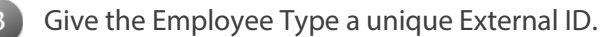

Select an "Aesop Internal Data Analysis Category." This option helps Aesop to standardize job categories for all users.

Check the box if you wish to enforce absence reason balances for this employee.

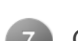

Choose whether to deduct a break time from the Employee.

Choose whether you would like the Employee Type balance to be tracked by day or hour.

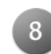

Choose whether you want balances to round up or down to the nearest quarter, half, or full hour.

#### **Icon Key**

- Click the 🖌 icon to **save**
- Click the X icon to *cancel*
- Click the 🖊 icon to **modify** a record
- Click the icon to **delete** a record

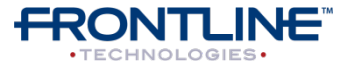

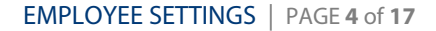

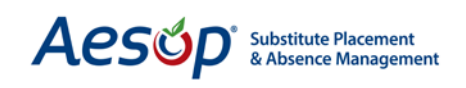

## Adding New Employee

| Web Navigator                               | Master Data                   | Absence/Vacancy | Reference    | Data      | Security  | Reports         |
|---------------------------------------------|-------------------------------|-----------------|--------------|-----------|-----------|-----------------|
|                                             | Organization<br>Information ( | Alt+O)          |              | C         | A         | 0               |
| CREATE ABSENCE                              | School (Alt+I                 | )               | AILY REPORT  | VERITIME  | SCHOOL    | FIND EMPLC      |
| General Information                         | Employee (Al                  | lt+W)           | Add 🧲        |           |           | itute Lists     |
| Substitute Genera                           | Vacancy Profil                | le              | General Info |           |           |                 |
| <u>Select Another S</u><br>Make this Substi | Substitute (A                 | llt+S)          | Address      |           |           |                 |
| <u>Indice chilo odboc</u>                   | Recent Employ                 | yees            | Permission   |           | er. Steph |                 |
|                                             | Recent Substi                 | tutes           | Skills       |           |           | formation       |
|                                             |                               |                 | Absence His  | story     |           | <u>Veb Site</u> |
|                                             |                               |                 | Preferred S  | ubstitute | S         | ly Changes      |

Employees can be added through the Data Import feature [Chapter 15] but they can also be added one at a time. From the main menu bar select *Master Data* > *Employee* > *Add*.

Fill in the General Information for the new employee.

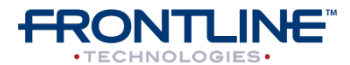

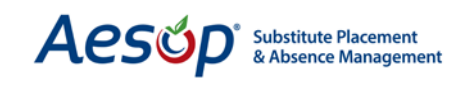

## **General Information**

Each employee has his/her own "general information" page. To select an employee, go to **Master Data** > **Employee**, click the alphabet letter corresponding to the first letter of the employee's last name, or type the employee's last name, phone, e-mail, or identifier in the Search box and click Search.

|                  | Employee: Hill, Rachel<br>General Information     Update: 1/16/2013 9:45:37 AM     Login to Web Site     Remove   Edit     Apply Changes   Cancel     Fields marked with an asterisk * are required. |                       |  |  |  |  |  |  |
|------------------|----------------------------------------------------------------------------------------------------|-----------------------|--|--|--|--|--|--|
| First Name       | Middle Name                                                                                                    | Last Name Active      |  |  |  |  |  |  |
| * Rachel         |                                                                                                    | * Hill 🛛 🖉 🚺          |  |  |  |  |  |  |
| Identifier       | Employee Types                                                                                                    | •                     |  |  |  |  |  |  |
| * 927206629      | * Teacher                                                                                                    |                       |  |  |  |  |  |  |
|                  | Alternate Login ID                                                                                                    |                       |  |  |  |  |  |  |
| Phone (login id) | (8,9,11-20 characters)                                                                                                    | Title                 |  |  |  |  |  |  |
| * 5555551295 <   | -                                                                                                    | High School Science 6 |  |  |  |  |  |  |

Fields marked with an asterisk \* are required when entering a new employee

**Login to Web Site:** Clicking this link will log you directly into this employee's web site. Be aware that this will also log you out of your Web Navigator session.

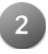

**Identifier:** The identifier is a unique designation that is given to all employees. It can be alpha-numeric and up to 30 characters.

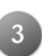

**Phone (login id):** The phone number will be the employee's login id unless an alternate login id is specified.

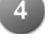

**Employee Type:** Choose the general employee type for this employee.

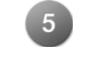

**Active:** If the box is NOT checked, the employee will be marked as inactive. This keeps the employee data for record-keeping purposes, but stops any interaction with Aesop. The district is not charged for inactive employees.

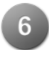

**Title:** This is the employee's specific title. Substitutes will hear this when they are offered jobs over the phone.

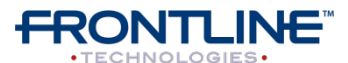

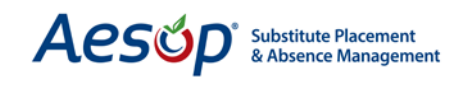

## **General Information (cont.)**

Many fields on the General Information page are optional and may not be used by your district. Most fields can be reported on in Report Writer [See Chapter 14 for more information on Report Writer].

| Pin                        | Pin Expired | Pin Expires     |
|----------------------------|-------------|-----------------|
| * 4553 Change Pin          | □ ← 4 →     |                 |
| School(s)                  |             |                 |
| * Vanderbilt High School 2 |             |                 |
|                            | Gender      | Room            |
|                            |             | * Main Office 5 |
| Start Date                 | End Date    | Birth Date      |
| < 3→                       |             |                 |

Fields marked with an asterisk \* are required when entering a new employee

**PIN:** this number will be used in conjunction with the login id for the employee to log into Aesop. The PIN can be set to expire but this is not recommended. Click **Change PIN** to give the Employee a new PIN number.

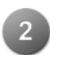

**School:** the location where a substitute will be told to report. To select multiple schools, hold down the *Ctrl key* and click on the schools from the list (see page 17).

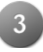

**Employee Times:** All times can be left blank, and Aesop will default to the school's times (full day, Half AM & Half PM).

**Pin Expired:** Check this box to force the Employee's PIN to automatically expire, requiring a PIN change, on a certain date.

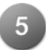

**Room:** Enter the room that the Substitute will report to. We recommend entering "Main Office" in this field.

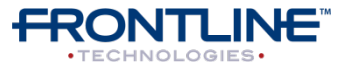

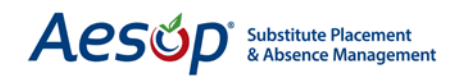

## **General Information (cont.)**

| Deduct Break Time from Absence Duration/Balances |                                                          |                                |
|--------------------------------------------------|----------------------------------------------------------|--------------------------------|
|                                                  |                                                          |                                |
| Language                                         | Msg. Required                                            | Budget Code                    |
| English 2                                        | None                                                     |                                |
| Total Experience                                 | School Experience                                        | Accounting Code                |
|                                                  |                                                          | None Selected 🔽 6              |
| E-Mail                                           | Name Recorded                                            | -                              |
| 3                                                | Yes 4                                                    |                                |
| Notes                                            | _                                                        |                                |
|                                                  | 5                                                        |                                |
| Employee External ID                             | Employee External ID 2                                   | Employee External ID 3         |
|                                                  |                                                          |                                |
|                                                  |                                                          |                                |
|                                                  | 7 Remove Edit Apply Chu<br>Fields marked with an asteris | anges Cancel k * are required. |

**Deduct Break Time:** Choose whether or not to automatically deduct a break time from this Employee.

2

**Language:** English, Spanish, or French can be chosen as the default language for the phone system.

**Email:** It is recommended that the employee's email address is put in so they can receive email notifications.

Notes: Use this field to add extra notes about this Employee.

**Name Recorded:** This informs you whether the Employee's name has been recorded by the system (or manually recorded).

**Accounting Code:** An accounting code can be assigned to the employee so the code will be attached to any absence they create [see chapter 16]

**Remove:** This deletes Employee from the database and removes all historical data.

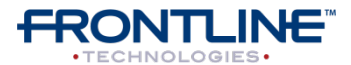

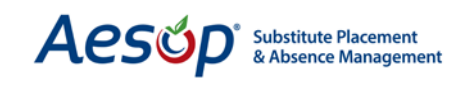

#### Address

If you enter addresses, you can use Report Writer to pull the address information out of Aesop and into an Excel spreadsheet for mail merges.

|           | Employee: <u>Hill, Rachel</u><br>Employee Address |     |
|-----------|---------------------------------------------------|-----|
| Address 1 |                                                   |     |
|           |                                                   |     |
| Address 2 |                                                   |     |
|           |                                                   |     |
| Address 3 |                                                   |     |
|           |                                                   |     |
| Address 4 |                                                   |     |
|           |                                                   |     |
| City      | State                                             | Zip |
|           | none selected                                     |     |
|           | Edit Apply Changes Cancel                         |     |
|           | Fields marked with an asterisk * are required.    |     |

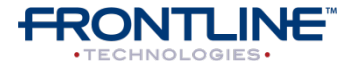

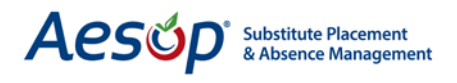

#### **Permissions**

The Permissions section governs how an employee is permitted to interact with Aesop.

|                                                                                                   | Employee: <u>Hill, Rachel</u><br>Permissions               |  |  |  |  |  |  |  |
|---------------------------------------------------------------------------------------------------|------------------------------------------------------------|--|--|--|--|--|--|--|
| Can Assign Substitute to Absence                                                                  |                                                            |  |  |  |  |  |  |  |
| Can Hold Absence Processing                                                                       | * O Can Hold Absence Till 'n' hours prior to Absence Start |  |  |  |  |  |  |  |
| 🗹 Can Upload Files                                                                                |                                                            |  |  |  |  |  |  |  |
| Email when Absence is Filled                                                                      |                                                            |  |  |  |  |  |  |  |
| Absence Cancellation                                                                              |                                                            |  |  |  |  |  |  |  |
| Can NOT cancel Absences                                                                           |                                                            |  |  |  |  |  |  |  |
| Can cancel UNFILLED Absences                                                                      |                                                            |  |  |  |  |  |  |  |
| Can cancel FILLED or UNFILLED Absences                                                            |                                                            |  |  |  |  |  |  |  |
| Substitute Requirements                                                                           |                                                            |  |  |  |  |  |  |  |
| Does not require a Substitute                                                                     |                                                            |  |  |  |  |  |  |  |
| Always requires a Substitute                                                                      |                                                            |  |  |  |  |  |  |  |
| Can decide if a Substitute is required                                                            |                                                            |  |  |  |  |  |  |  |
| Employee Preferred Substitutes List<br>Preferred Substitutes List Default: Edit Pref. List(Basic) |                                                            |  |  |  |  |  |  |  |
| Use default setting                                                                               |                                                            |  |  |  |  |  |  |  |
|                                                                                                   | Edit Apply Changes Cancel                                  |  |  |  |  |  |  |  |
|                                                                                                   | Fields marked with an asterisk * are required.             |  |  |  |  |  |  |  |

Can Assign Substitute to Absence: Allows the Employee to directly assign a sub of their choosing when they create an absence.

3

4

Can Hold Absence Processing: Alloys the Employee to put an absence on hold after they create it (not recommended).

Absence Cancellation: Choose if you want the employee to be able to cancel an absence once it is created. Cancel cutoff times can be set at the School's General information page.

Substitute Requirements: Does this employee require a substitute when they are absent? "Can decide" will allow the employee to choose if a sub is needed when they create the absence.

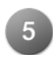

Employee Preferred Substitutes List: Choose what abilities you want the employee to have when setting up their preferred substitute list.

- **Do Not Display Pref. List:** the employee will not be able to view or edit their • preference list.
- Display Pref. List: the employee will only see their preference list but will not be able to edit it.

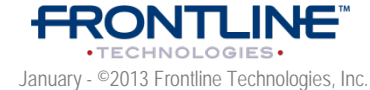

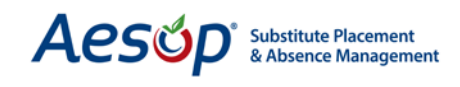

- Edit Pref. List (Basic): they will be able to view and edit who is on their preference list.
- Edit Pref. List (Adv.): they will be able to edit their preference list including visibility settings (not recommended.)
- Edit Pref. List (Basic) No Exclude: same abilities as the Basic setting but without the ability to exclude substitutes.
- Edit Pref. List (Adv.) No Exclude: same abilities as the Advanced setting but without the ability to exclude substitutes
- Use Default Setting: Set the employee to the default setting on the School's General Info Page

#### Skills

If you are using skill matching, assign the new employee the appropriate skill requirement(s). See the Skills section [Chapter 9] for more details.

Adding a new skill to an Employee

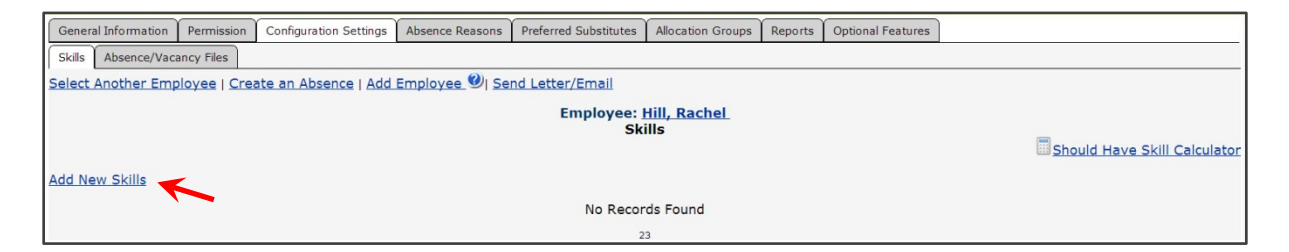

Begin by clicking the <u>Add New Skills</u> link under **Configuration** > **Skills**.

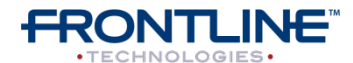

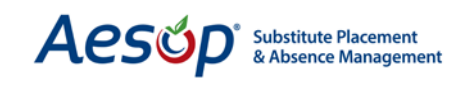

# Skills (cont.)

|                                    | 3 Apply Changes Cancel         |                      |         |                             |                |                     |                                                         |   |                 |                                                           |           |                                                          |           |            |
|------------------------------------|--------------------------------|----------------------|---------|-----------------------------|----------------|---------------------|---------------------------------------------------------|---|-----------------|-----------------------------------------------------------|-----------|----------------------------------------------------------|-----------|------------|
|                                    |                                |                      |         | Fulfillment<br>Requirements |                | ent<br>ients        | Should Have<br>"% Lead Time "<br>Enforced"<br>Overrides |   | SI<br>"She<br>B | Should Have<br>"Short Lead Time<br>Boundary"<br>Overrides |           | Should Have<br>"Long Lead Time<br>Boundary"<br>Overrides |           |            |
| Skill<br>Description               | #<br>Substitutes<br>with skill | Fulfillment<br>Skill | Expires | Must<br>Have                | Should<br>Have | Must<br>Not<br>Have | Default                                                 | % | Default         | #<br>Hours                                                | #<br>Mins | Default                                                  | #<br>Days | #<br>Hours |
| Aide                               | 4                              |                      | 1       | ۲                           | 2              | 0                   | 10%                                                     |   | 12h 0m          |                                                           |           | 3d 0h                                                    |           |            |
| <u>Calculus</u>                    | <u>0</u>                       |                      | 1       | ۲                           | 0              | 0                   | 20%                                                     |   | 1h 10m          |                                                           |           | 1d 6h                                                    |           |            |
| <u>Certified</u><br><u>Teacher</u> | <u>6</u>                       |                      |         | ۲                           | 0              | 0                   | 90%                                                     |   | 3h 0m           |                                                           |           | 3d 0h                                                    |           |            |

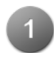

Next, check the "Fulfillment Skill" box for the skill you would like to assign to the employee.

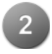

Choose Must Have, Should Have, or Must Not Have for the new skill:

- **Must Have:** Any substitute who wants to replace the employee absolutely must have the "skill" assigned to his/her record.
- **Should Have:** The substitute who replaces the employee should have the "skill" on his/her record. This particular skill will expire at a point in time, allowing substitutes without the "Should Have" skill to see this employee's absences.
- **Must Not Have:** Any substitute who wants to replace this employee must not have the "skill" assigned to his/her record. For instance, if you use skills of "male" and "female" for gender-specific positions, you may assign a "Must Not Have" skill of "Female" to a male employee, so that no substitutes with the "Female" skill will ever see this employee's absences.

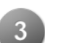

Click *Apply Changes* to save the changes.

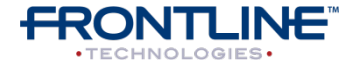

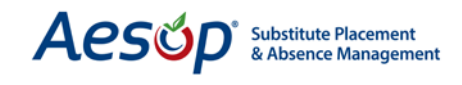

### **Absence / Vacancy Files**

Files can be uploaded to an employee where the file/files will be attached to the employee's absences for the time period you designate.

To upload a new file, click the link Upload New Files.

| General Information | Permission                                                                              | Configuration Settings                        | Absence Reasons  | Preferred Substitutes | Allocation Groups           | Reports         | Optional Features    |            |                     |
|---------------------|-----------------------------------------------------------------------------------------|-----------------------------------------------|------------------|-----------------------|-----------------------------|-----------------|----------------------|------------|---------------------|
| Skills Absence/Vac  | ancy Files                                                                              |                                               |                  |                       | <u>.</u>                    |                 |                      |            |                     |
| Select Another Emp  | oloyee   Cre                                                                            | ate an Absence   Add                          | Employee 🞱 Se    | nd Letter/Email       |                             |                 |                      |            |                     |
|                     |                                                                                         |                                               |                  | Employee:             | Hill, Rachel                |                 |                      |            |                     |
| Unland New Files    |                                                                                         |                                               |                  |                       |                             |                 |                      |            |                     |
| File                | Description                                                                             |                                               |                  | Active From           |                             |                 | Active To            |            | Show Inactive Files |
| No Records Found.   | Upload Nev                                                                              | <u>v Files</u>                                |                  |                       |                             |                 |                      |            |                     |
|                     |                                                                                         |                                               |                  |                       | 5                           |                 |                      |            |                     |
| https://www.a       | esoponline.co                                                                           | .com/misc/upload.asp<br>om/misc/upload.asp?ot | ?ot=3&           | X                     | Click <b>Cho</b>            | ose Fi          | i <b>le</b> to brow  | vser your  | computer for        |
|                     |                                                                                         | Upload File                                   |                  |                       | the file yo                 | u wu            |                      |            |                     |
| File                | Cho                                                                                     | ose File No file                              | chosen           |                       | Give the f                  | ile a d         | lescriptior          | l <b>.</b> |                     |
| Active<br>From      |                                                                                         | 1<br>1<br>1<br>1<br>1<br>1                    |                  |                       | Choose a<br>the file to     | date i<br>be ac | range for v<br>tive. | which you  | u would like        |
| Active To           | Uploa                                                                                   | ad                                            |                  |                       | Click <b>Uplo</b>           | ad.             |                      |            |                     |
| Files must b        | e .doc, .do                                                                             | ocx, .pdf, .xls, .xlsx<br>than 600KB.         | , .ppt, or .pptx | and ess               | <b>Note:</b> Wo<br>uploaded | rd, PE          | DF, and Exe          | cel docur  | nents may be        |
|                     | <b>Tip:</b> You can upload multiple documents at once by clicking the <u>More</u> link. |                                               |                  |                       |                             |                 |                      |            |                     |

Once the document is uploaded it will be attached to all absences for this employee that fall within the date range chosen. The substitute will be able to view the document once they accept the job.

| Modify Absence               |                        | Create a New Absence   Create another absence for this employee |
|------------------------------|------------------------|-----------------------------------------------------------------|
| CONF#:                       | 99217283               | Attachments:                                                    |
| Employee:                    | Rachel Hill            | Seating Chart                                                   |
| School:                      | Vanderbilt High School | High School Rules                                               |
| Created On:                  | 1/8/2013 3:37:47 PM    |                                                                 |
| Last Update:                 | 1/9/2013 11:28:07 AM   |                                                                 |
| Status:                      | Filled                 |                                                                 |
| Reconciled:                  | No Reconcile           |                                                                 |
| Substitute Required:         | Yes                    |                                                                 |
| Fulfilled By:                | Stephanie Parker       |                                                                 |
| Feedback:                    |                        |                                                                 |
| <b>Employee Hours Per Da</b> | y:8                    |                                                                 |
|                              |                        |                                                                 |
| Edit/Delete                  |                        | Upload New Edit                                                 |

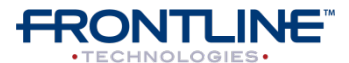

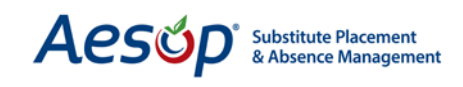

#### **Absence Reasons**

This page allows you to adjust an individual employee's absence reason(s). The initial balance and as of dates can be changed from here. Please refer to the School Settings section [Chapter 5] for specific instructions on how to add new absence reasons or modify existing reasons.

| General Information                                                                                | Permission                                                                 | Configuration Settings | Absence Reasons | Preferred Substitutes | Allocation Groups | Reports    | Optional | Features | 1                   |        |        |     |
|----------------------------------------------------------------------------------------------------|----------------------------------------------------------------------------|------------------------|-----------------|-----------------------|-------------------|------------|----------|----------|---------------------|--------|--------|-----|
| Select Another Employee   Create an Absence   Add Employee 🥙   Send Letter/Email                   |                                                                            |                        |                 |                       |                   |            |          |          |                     |        |        |     |
| Employee: <u>Hill, Rachel</u>                                                                      |                                                                            |                        |                 |                       |                   |            |          |          |                     |        |        |     |
| Values in the fields below will update all Absence Reasons that are selected in the action column. |                                                                            |                        |                 |                       |                   |            |          |          |                     |        |        |     |
| As of Date                                                                                         | As of Date Add Balance to existing balance                                 |                        |                 |                       |                   |            |          |          |                     |        |        |     |
| Add Absence Re                                                                                     | asons                                                                      |                        |                 |                       |                   |            |          |          |                     |        |        | _   |
| Absence Reasons                                                                                    | Tracking Type                                                              | Initial Balance        | As Of           | Time Used             | Curr              | ent Balanc | e        | Time Fr  | om Pending Absences | Action | Delete | Log |
| Illness                                                                                            | Daily                                                                      | * 5                    | 07/01/2011      | 0                     | 5                 |            |          | 0        |                     |        |        | Log |
| Personal Day                                                                                       | Daily                                                                      | * 3                    | 07/01/2011      | 0                     | 3                 |            |          | 1        |                     |        |        | Log |
|                                                                                                    | Edit Apply Changes Cancel   Fields marked with an asterisk * are required. |                        |                 |                       |                   |            |          |          |                     |        |        |     |

# **Preferred Substitutes**

|                                                                                                    |                                        |                |                                                | Em                                                                        | substitute List                                                                   | ш                  |               |                  |         |          |
|----------------------------------------------------------------------------------------------------|----------------------------------------|----------------|------------------------------------------------|---------------------------------------------------------------------------|-----------------------------------------------------------------------------------|--------------------|---------------|------------------|---------|----------|
|                                                                                                    |                                        |                | Call                                           | ing Sequence:                                                             | Job Visi                                                                          | ility:             | Uvi           | sibility         | Calcul  | ator     |
|                                                                                                    |                                        |                | 0                                              | In The Call Order Specified Below                                         | % Lead                                                                            | Time Vi            | sible:        | 100              |         |          |
|                                                                                                    |                                        |                | •                                              | In Random Order (Call Order is n                                          | not used) Minimu                                                                  | 1: 24              |               | Hours            | 0       | Minutes  |
|                                                                                                    |                                        |                |                                                |                                                                           | Maximu                                                                            | n: 120             |               | Days             | 0       | Hours    |
|                                                                                                    |                                        |                |                                                |                                                                           | Apply Changes                                                                     |                    |               |                  |         |          |
| eceive the em<br>Your District r<br>dd New Subs                                                                                                    | nail.<br>nay have ap<br><u>titutes</u> | plied adj      | iustments to thi                               | s process.<br>Please type the first                                       | few letters.                                                                      |                    |               | Searc            | ħ       |          |
| View All<br>View Exclud<br>View Includ                                                                                                    | des<br>des                             |                |                                                |                                                                           |                                                                                   |                    |               |                  |         |          |
| View All<br>View Exclue<br>View Inclue                                                                                                    | des<br>des                             |                | % Lead Tim                                     | Edt (Edt)                                                                 | Apply Changes                                                                     | ancel              | Eau           | vorite           | 5       | Company  |
| Ovew All<br>View Exclus<br>View Inclus<br>View Inclus<br>Dn Substitu                                                                                                    | des<br>Jes<br>Ite Exclude              | Include        | % Lead Tim<br>Visible<br>Default Over          | e Minimum Visibility<br>ide Default & T<br>Hours Minutes                  | Apply Changes<br>Maximum Visibil<br>Default # 4<br>Days Ho                        | ancel<br>Y<br>IS O | Fav<br>2<br>© | vorite<br>3<br>© | 5 4 5   | Comments |
| View All<br>View Exclud<br>View Induc<br>View Induc                                                                                                    | des<br>jes<br>ite Exclude              | Include<br>©   | % Lead Tim<br>Visible<br>Default Overr<br>100% | e Minimum Visibility<br>ide Default & Minutes<br>Hours Minutes            | Apply Changes.                                                                    | ancel<br>rs @      | Fav<br>2<br>© | vorite<br>3<br>© | 5 4 5 0 | Comments |
| View Exclusion<br>View Exclusion<br>View Induce<br>View Induce<br>View Induce<br>New Induce<br>New Induce | des<br>fes<br>te Exclude               | Include<br>(a) | % Lead Tim<br>Visible<br>Default Overr         | Itel   Minimum Visibility   Ide Default   Default   Oth   Oth   Oth   Oth | Apply Changes (<br>Maximum Visibili<br>Default a Days Ho<br>Days Ho<br>120d<br>0h | ancel              | Fav<br>2<br>0 | orite            | 5       | Comments |

This list includes the preferred and excluded substitutes.

**Note:** See the chapter on preference lists for more details [Chapter 10].

**Job Visibility** 

You can set a default for the list and override individual subs if necessary. This applies only to substitute's access to this school or schools/teachers grouped under this selected school.

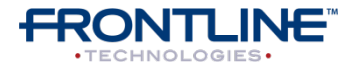

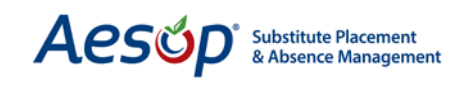

#### To add a new substitute:

- 1. Click the Add New Substitutes link
- 2. Click on the alphabet letter corresponding to the desired substitute's last name (or enter substitute's last name into the "Search" box and click **Search**)
- 3. Click the "On List" box to select the substitute
- 4. Select either Exclude or Include
- 5. Enter days override settings if you wish to override the default visibility
- 6. Click the Apply Changes button to save\*
- 7. Repeat Steps 2-6 for additional substitutes

\*If you do not wish to save the changes click the **Cancel** button.

#### **Absence Approvers**

When using the Absence Approval Feature [Chapter 12] you have the ability to assign multiple absence approvers who may approve/deny this employee's request. This is where you can view a list of who is set up to approve for this employee.

| Employee: <u>Hill, Rachel</u><br>Users allowed to Approve for this Employee |                              |  |  |  |  |  |  |  |  |
|-----------------------------------------------------------------------------|------------------------------|--|--|--|--|--|--|--|--|
| 1 level of Approval Required                                                |                              |  |  |  |  |  |  |  |  |
| Level 1 Approvers                                                           | Level 1 Approvers            |  |  |  |  |  |  |  |  |
| Name                                                                        | Receives Email Notifications |  |  |  |  |  |  |  |  |
| Aaron Goins 🖂                                                               | No                           |  |  |  |  |  |  |  |  |
| Dean Winchester                                                             | No                           |  |  |  |  |  |  |  |  |
| Tara Markov 🖾                                                               | Yes                          |  |  |  |  |  |  |  |  |

#### **Absence History**

The Absence History shows you all absences, as well as the absence reasons, from the past 366 days and scheduled for the next 366 days. If you have enabled Feedback, you can access any feedback by clicking the <u>Details</u> link.

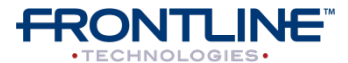

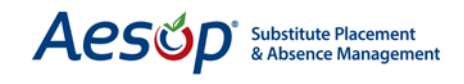

# **Absence History (cont.)**

| General Infor                                                                                       | mation Permission                                | Configuration Settings                                | Absence Reasons               | Preferred Substitutes          | Allocation Groups      | Absence Approvers               | Reports         | Optional Features      |        |
|----------------------------------------------------------------------------------------------------|--------------------------------------------------|-------------------------------------------------------|-------------------------------|--------------------------------|------------------------|---------------------------------|-----------------|------------------------|--------|
| Absence Hist                                                                                        | ory Qualified Substi                             | tutes Communications                                  | to Employee Char              | ige Log Login History          |                        |                                 |                 |                        |        |
| Select Another Employee   Create an Absence   Add Employee 🖤   Send Letter/Email                    |                                                  |                                                       |                               |                                |                        |                                 |                 |                        |        |
| Employee: <u>Hill, Rachel</u><br>Absence history for the next 366 days as well as the past 366 days |                                                  |                                                       |                               |                                |                        |                                 |                 |                        |        |
| CONF#                                                                                               | Substitute                                       | Feedback ABO                                          | JT Substitute                 | Feedback<br>Left by Substitute | Start Date             | Absence Reason                  | Days            | School                 | Status |
| <u>99217283</u>                                                                                     | Parker, Stephanie                                | - 😭                                                   | 5                             |                                | 01/18/2013             | Personal Day                    | 1.00            | /anderbilt High School | Filled |
|                                                                                                    | <b>Tip:</b> If y<br>Feedba<br>any fee<br>Details | you have en<br>lick, you can<br>dback by cli<br>link. | abled<br>access<br>icking the |                                | Note<br>days<br>of day | : Aesop wil<br>down into<br>ys. | ll bre<br>perce | ak the<br>entages      |        |

# **Qualified Substitutes**

View all qualified substitutes for this employee. Aesop checks for substitutes with qualified skills. Aesop also allows you to see if the substitute is on the employee's Preferred Substitute List.

| General Information Permission Configuration Settin                              | gs Absence Reasons    | Preferred Substitutes         | Allocation Groups | Absence Approvers | Reports | Optional Features           |  |  |  |
|----------------------------------------------------------------------------------|-----------------------|-------------------------------|-------------------|-------------------|---------|-----------------------------|--|--|--|
| Absence History Qualified Substitutes Communicat                                 | ons to Employee Chan  | ge Log Login History          |                   |                   |         |                             |  |  |  |
| Select Another Employee   Create an Absence   Add Employee 🕙   Send Letter/Email |                       |                               |                   |                   |         |                             |  |  |  |
| Employee: <u>Hill, Rachel</u><br>Qualified Substitutes                           |                       |                               |                   |                   |         |                             |  |  |  |
|                                                                                  | open y the un         | Now 💌                         | Go                | IVC SKIIS.        |         |                             |  |  |  |
| Please typ                                                                       | e the first few lette | rs or choose a <u>link</u> fr | om the list below | [                 | Search  |                             |  |  |  |
| • View Qualified                                                                 | View Qualified        |                               |                   |                   |         |                             |  |  |  |
| O View All                                                                       |                       | s                             | kill Chacks       |                   |         |                             |  |  |  |
| Substitute Name                                                                  | Must Have<br>OK?      | Should<br>Ol                  | Have<br>?         | Must Not H<br>OK? | lave    | On<br>Preference<br>List(s) |  |  |  |
| Baker, Dee                                                                       | 1                     | ~                             | ~                 | •                 |         | Yes                         |  |  |  |
| Baker, Tom                                                                       | 1                     | ~                             | ~                 | ·                 |         | Yes                         |  |  |  |
| Barker, Bob                                                                      | 1                     | ~                             | ~                 | ·                 |         | Yes                         |  |  |  |
| Barrowman, George                                                                | 1                     | ~                             | V                 | •                 |         | Yes                         |  |  |  |

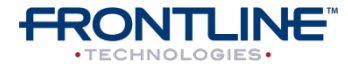

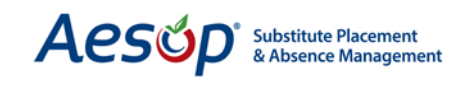

# **Communications to the Employee**

This page shows the history of the Letter Writer letters sent to this employee. Letter Writer letters can also be sent to this employee from this page.

| General Information Permission Configuration                                                                                                    | on Settings Absence Reasons                                                      | Preferred Substitutes | Allocation Groups | Absence Approvers | Reports | Optional Features |      |  |  |
|----------------------------------------------------------------------------------------------------|----------------------------------------------------------------------------------|-----------------------|-------------------|-------------------|---------|-------------------|------|--|--|
| Absence History Qualified Substitutes Con                                                                                                    | nmunications to Employee Chan                                                    | ige Log Login History |                   |                   |         |                   |      |  |  |
| Select Another Employee   Create an Abser                                                                                                    | Select Another Employee   Create an Absence   Add Employee 🧐   Send Letter/Email |                       |                   |                   |         |                   |      |  |  |
| Employee: <u>Hill, Rachel</u><br>Communications to Employee<br>Send a new letter or email<br>Choose a letter template: Employee Welcome Letter Template |                                                                                  |                       |                   |                   |         |                   |      |  |  |
| Print Letter   Send Email                                                                                                    |                                                                                  |                       |                   |                   |         |                   |      |  |  |
| Name                                                                                                    | Generated                                                                        |                       | Successful?       | Delivery I        | Method  | Emailed           | l To |  |  |
| Employee Welcome Letter Template                                                                                                    | 1/18/2013 1:3                                                                    | 30:09 PM              | Yes               | Letter            |         |                   |      |  |  |

Choose the letter template to use. Click the **Send Email** button.

## **Change Log**

Details of changes made to the employee's record are recorded in the Change Log.

| General Information Permiss                                                               | ion Config                                                                       | guration Settings Ab | sence Reasons | Prefe | red Substitut | es Allocation Groups | Absence Approvers | Reports Optional Fea | tures           |
|-------------------------------------------------------------------------------------------|----------------------------------------------------------------------------------|----------------------|---------------|-------|---------------|----------------------|-------------------|----------------------|-----------------|
| Absence History Qualified Substitutes Communications to Employee Change Log Login History |                                                                                  |                      |               |       |               |                      |                   |                      |                 |
| Select Another Employee                                                                   | Select Another Employee   Create an Absence   Add Employee 🧐   Send Letter/Email |                      |               |       |               |                      |                   |                      |                 |
|                                                                                           | Employee: <u>Hill, Rachel</u><br>Change Log                                      |                      |               |       |               |                      |                   |                      |                 |
|                                                                                           | St                                                                               | art Date: 12/18/2012 | 2 觉 End       | Date: |               | 觉 Category: A        | NI [              | GO                   |                 |
| Date                                                                                      | Action                                                                           | Object               | Field         |       | Old Value     | New Value            | Who               | Where                | Category        |
| 1/8/2013 3:37:48 PM                                                                       | Changed                                                                          | Personal Day         | Projected Bal | ance  | 3             | 2                    |                   | Automated Process    | Absence Reasons |
| 1/9/2013 10:14:00 AM                                                                      | Added                                                                            | Stephanie Parker     |               |       |               |                      | Nav. Super User   | Web Navigator        |                 |
| 1/16/2013 9:45:37 AM                                                                      | Changed                                                                          |                      | Title         |       |               | High School Science  | Nav. Super User   | Web Navigator        | General         |
| 1/17/2013 3:00:32 PM                                                                      | Added                                                                            | Seating Chart.xlsx   |               |       |               |                      | Nav. Super User   | Web Navigator        |                 |

## **Login History**

Aesop records every time the employee logs into Aesop on the web or over the phone.

| Employee: <u>Hill, Rachel</u><br>Login History |                      |            |             |  |  |  |  |  |  |
|------------------------------------------------|----------------------|------------|-------------|--|--|--|--|--|--|
| Start Date: 12/18/2012 🗰 End Date: 🗰 Go        |                      |            |             |  |  |  |  |  |  |
| Logged In                                      | Logged Out           | Timed Out? | Where       |  |  |  |  |  |  |
| 1/7/2013 10:55:42 AM                           | 1/7/2013 11:55:49 AM | Yes        | Teacher Web |  |  |  |  |  |  |
| 1/7/2013 4:24:15 PM                            | 1/7/2013 5:25:00 PM  | Yes        | Teacher Web |  |  |  |  |  |  |
| 1/8/2013 3:09:19 PM                            | 1/8/2013 4:37:51 PM  | Yes        | Teacher Web |  |  |  |  |  |  |

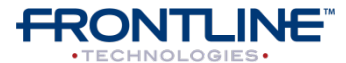

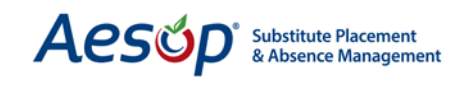

# Adding an Itinerate Employee

An itinerant employee is an employee who can work at more than one location. You can select multiple schools on the employee's General Information screen by holding down the *Ctrl key* as you click.

In the example below, the person entering the information clicked on Vanderbilt High School; then while holding down the **Ctrl key** on the keyboard, clicked on Williams High School. As a result, they're both highlighted. You can select as many schools as you need this way.

| Pin                        | Pin Expired                                  | Pin Expires   |               |
|----------------------------|----------------------------------------------|---------------|---------------|
| * 4553                     |                                              | 范             |               |
| School(s)                  |                                              |               |               |
| ★     	 Hamner High School | _                                            |               |               |
|                            | Gender                                       | Room          |               |
|                            | none selected 💌                              | * Main Office |               |
| Start Date                 | End Date                                     | Birth Date    |               |
|                            | 11 A                                         | 1             |               |
| Start Time                 | Half Day Break (1st Half End/2nd Half Start) | End Time      | Hours Per Day |

For most employees, you can leave the Start/Half Day Break/End Times blank if you want the school's defaults to apply. However, for an itinerant employee, more than one school's default times apply. You must define these times for itinerant employees. The times you set will determine the following types of absences:

- Full Day: From Start Time to End Time
- Half Day AM: From Start Time to the first Half Day Break Time
- Half Day PM: From the second Half Day Break time to the End Time

If the predefined Full/Half Day Times will not work for an itinerant employee's absence, he/she can customize the absence to reflect accurate information. Once an absence is created for an itinerant employee, the substitute will know exactly where to be and at what times, and the principals will know about the absence without having to check a special report – it will be on the same reports as their other employees.

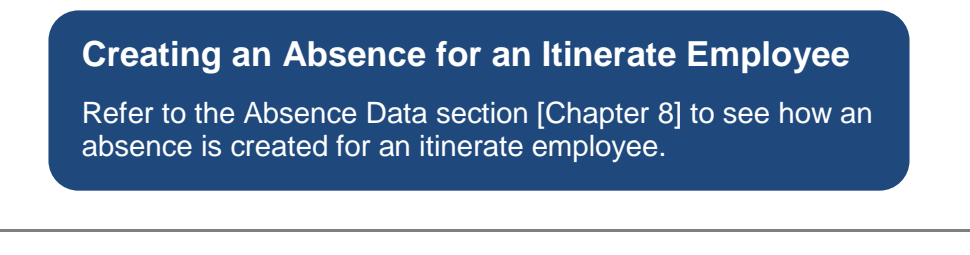

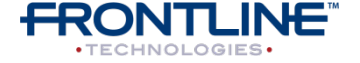